# 「トリスマ0」の設定手順

- 利用開始の手順
   1-1 アプリのインストール方法
  - 1-2 初期設定

アプリの操作方法

 ・診断
 ・バッテリー記録
 ・診断結果
 ・マイページ

3 トリスマ保守の使い方
 交換申請について

1. 利用開始の手順

トリスマアプリを使用するには、お手持ちのスマホにアプリをインストールし、ユーザー登録をする必要があります。

1-1 トリスマアプリのインストール方法

iPhoneをお持ちの方

App storeもしくは右のQRコードから「トリスマアプリ」をインストールをしてください。

▼ 検索・インストールの仕方

### 1 - App storeを開く

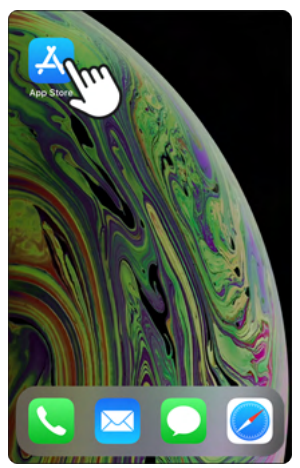

App storeのアイコンをタップして ください。

### 5-検索する④

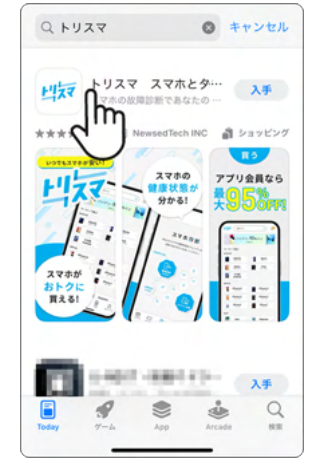

検索一覧に「トリスマ」が表示され るので、アイコンもしくはタイトル文 字をタップしてください。

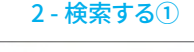

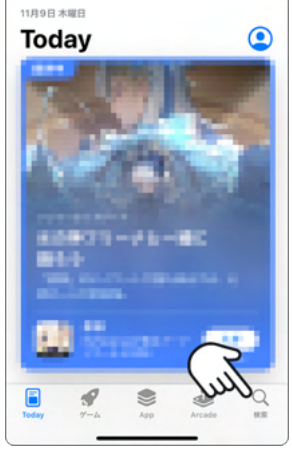

「検索」をタップしてください。

6-アプリインストール

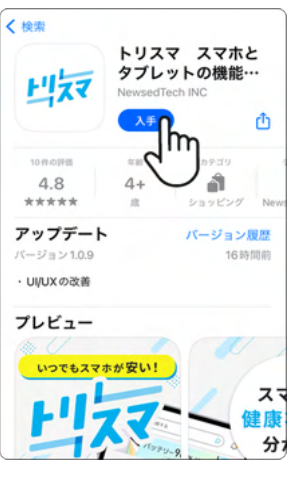

スクロールしアプリの内容を確認し てから「入手」をタップしてください。

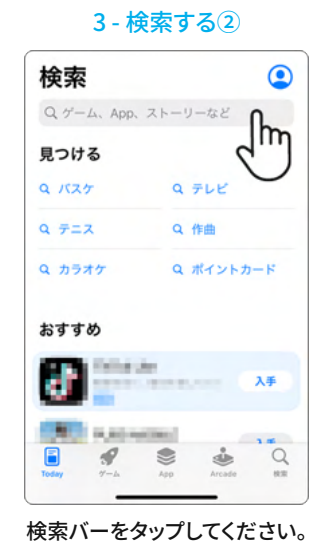

4-検索する③

App Store

らダウンロード

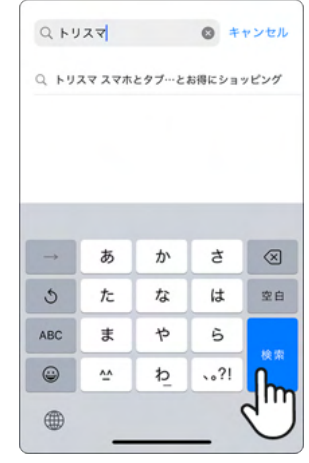

検索バーに「トリスマ」を入力し検索 ボタンをタップしてください。

### 8 - アプリに移動

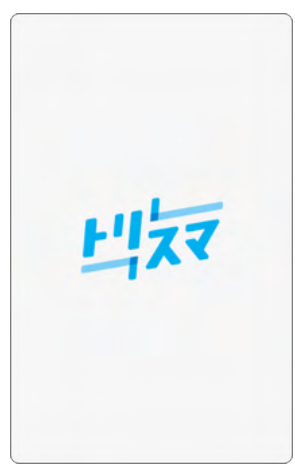

自動的にこの画面になれば完了です。 ホーム画面にインストールされたアプ リアイコンからも開く事ができます。

## 7 - アプリを開く

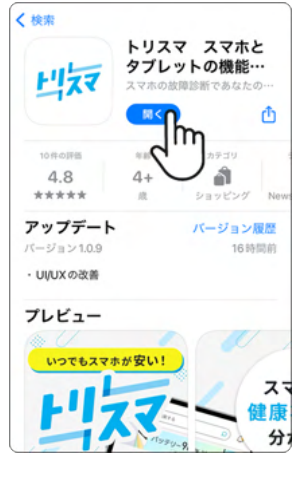

インストール完了後「開く」ボタンが 表示されるので、ボタンをタップして ください。

### Google playもしくは右のQRコードから「トリスマアプリ」をインストールをしてください。

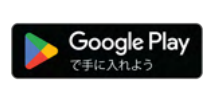

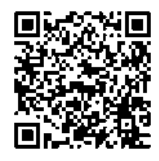

### ▼ 検索・インストールの仕方

1 - Playストアを開く

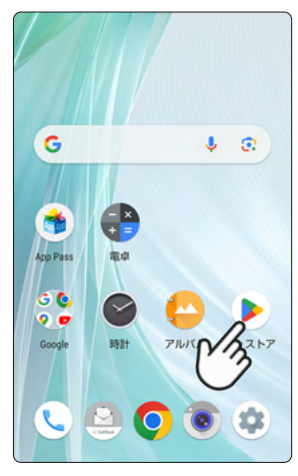

Playストアのアイコンをタップして ください。

2-検索する①

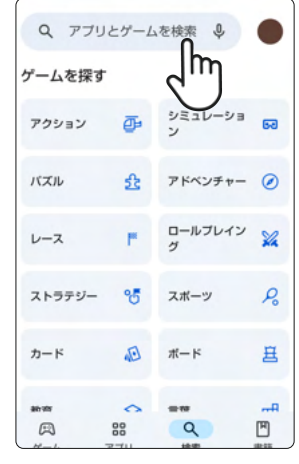

検索バーをタップしてください。

3 - 検索する②

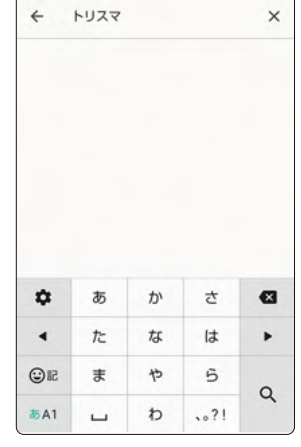

検索バーに「トリスマ」を入力し虫眼 鏡ボタンをタップしてください。

4-検索する③

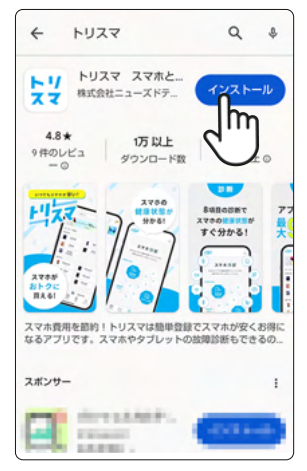

検索一覧に「トリスマ」が表示される ので、アイコンもしくはタイトル文字 をタップしてください。

### 5-アプリインストール

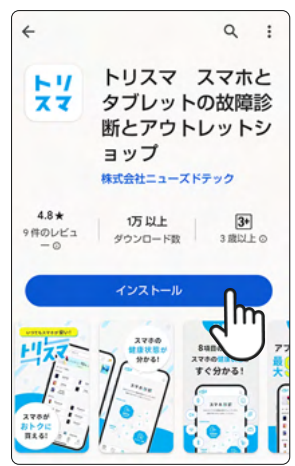

スクロールしアプリの内容を確認し てから「インストール」をタップしてく ださい。

6 - アプリを開く

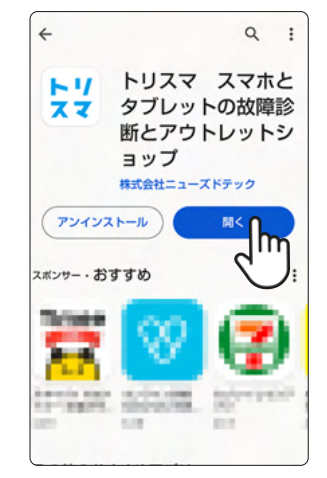

インストール完了後「開く」ボタンが表示されるのでボタンをタップしてください。

7-アプリに移動

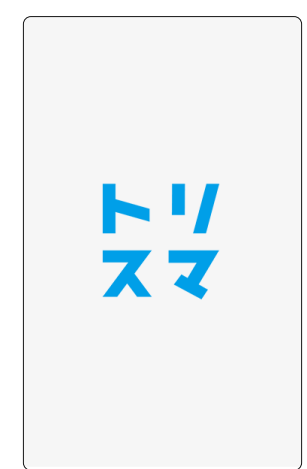

自動的にこの画面になれば完了です。

### 8-ホーム画面から開く方法

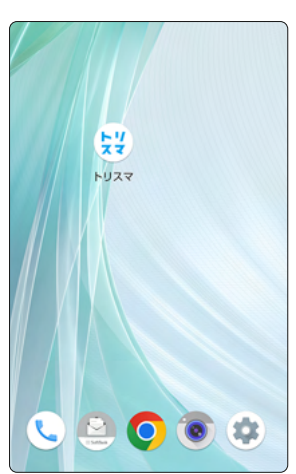

ホーム画面にインストールされたア プリアイコンからも開く事ができます。

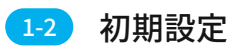

### 1-トリスマアプリを起動

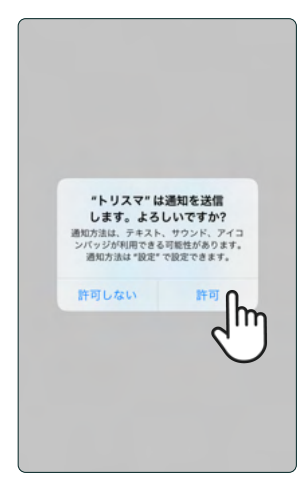

通知の設定を許可してください。

### 5 - IMEI (製造番号)の登録①

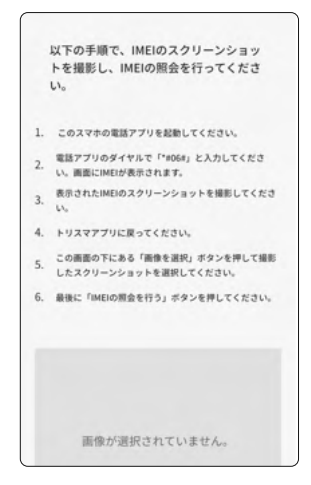

ご利用端末のIMEIと法人コードで 利用照会を行います。

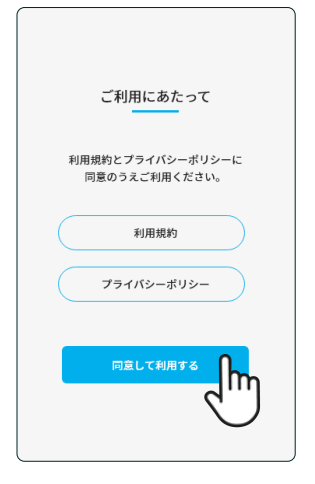

2-利用規約

利用規約、プライバシーポリシーを 読み「同意して利用する」をタップし てください。

### 6 - IMEI (製造番号)の登録②

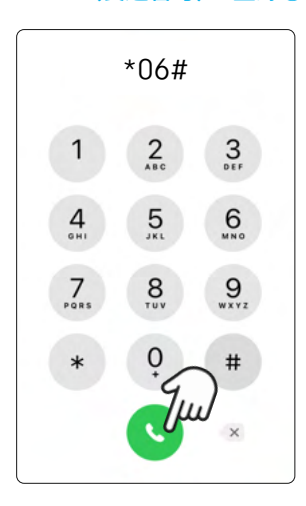

電話アプリを起動しダイヤルに 「\*06#」と入力してください。

### 9-IMEI(製造番号)の登録(5)

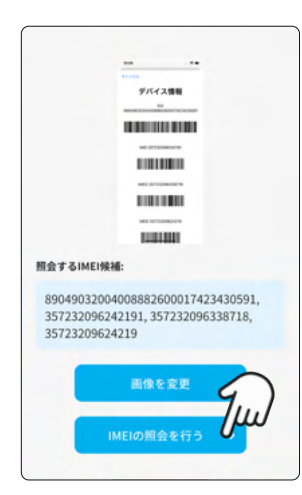

選択後、「IMEIの照会を行う」を タップしてください。

### 10 - IMEI (製造番号)の登録⑥

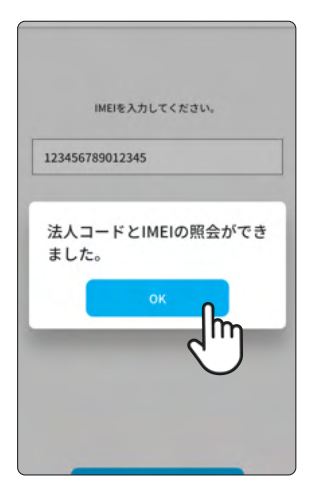

「法人コードとIMEIの照会ができ ました。」と表示されたら「OK」を タップしてください。

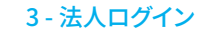

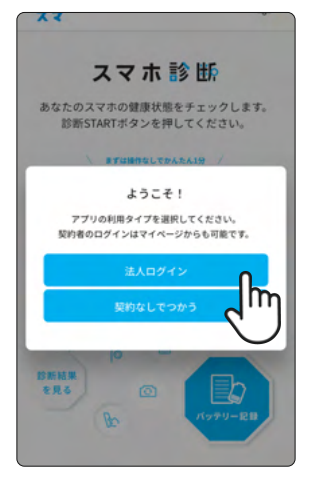

「法人ログイン」をタップしてください。

### 4 - 法人コード入力

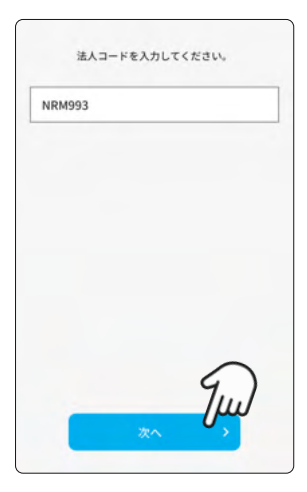

法人コードを入力し「次へ」をタッ プしてください。

### 7-IMEI(製造番号)の登録③

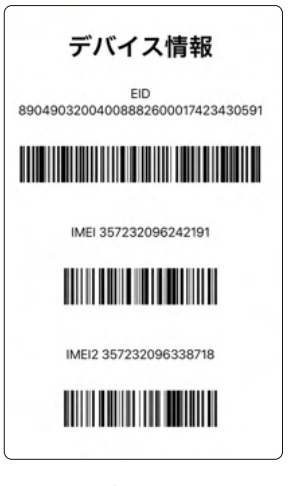

表示されたデバイス情報画面をス クリーンショットを撮影してくださ い。

### 11-法人利用規約の同意

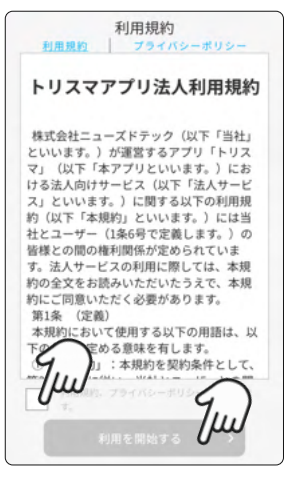

利用規約、プライバシーポリシーを 読みチェックボックスにチェックを 入れ、「利用を開始する」をタップし てください。

### 8 - IMEI (製造番号)の登録④

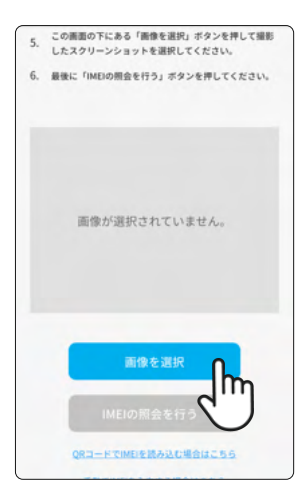

アプリに戻り「画像を選択」をタッ プして撮影したスクリーンショット を選択してください。

### 12-法人ログイン完了

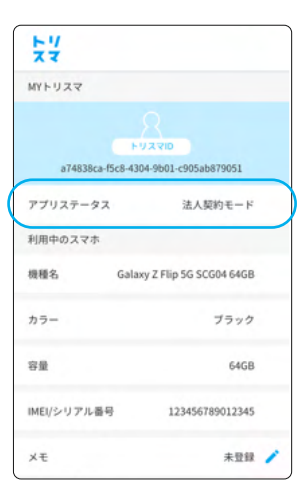

マイページのアプリステータスに 「法人契約モード」と表示されてい ることを確認してください。

### 13-メモの利用方法

| ×*          |                             |
|-------------|-----------------------------|
| 利用中のスマホ     |                             |
| 機種名         | Galaxy Z Flip 5G SCG04 64GB |
| カラー         | ブラック                        |
| 容量          | 64GB                        |
| IMEI/シリアル番号 | 123456789012345             |
| ×ŧ          | 0                           |
| ユーザー情報      | NB                          |
| 新規登録        | Ú                           |
| ログイン        |                             |
| サポート        |                             |

 利用中のスマホ

 機種名
 Galaxy 2 Flip 56 SCG04 64GB

 カラー
 ブラック

 容量
 64GB

 IMEU/シリアル番号
 123456789012345

 メモ
 テスト

 ユーザー情報

 紙児登録

 ログイン

 サポート
 管理者へ連絡

14 - ユーザー情報

マイページ内メモの鉛筆マークより 編集、保存が可能です。入力した内容 は管理システムにも表示されます。 マイページ下にあるユーザー情報で は、旧バージョンの「アプリユーザー 登録、ログイン」を行っていただけます。

## 2. アプリの操作方法

診断 お使いのスマホ・タブレットの健康状態をチェックする事ができます。

1-診断開始

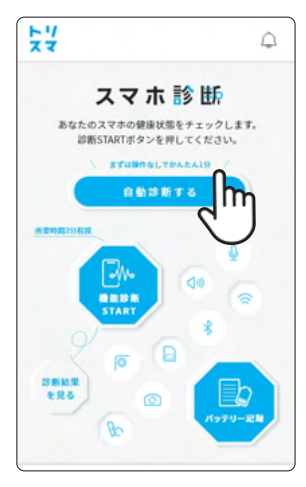

「診断する」をタップしてください。

### 5-Wi-Fi診断

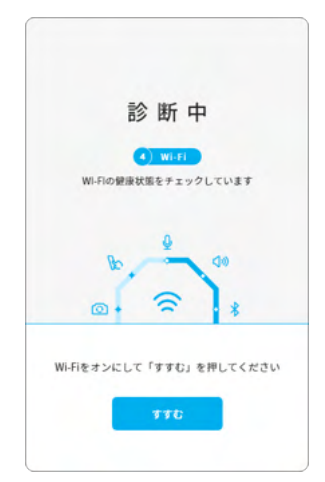

Wi-Fiをオンにしてから「すすむ」を タップするとWi-Fiの診断が開始さ れます。

### 9-インカメラ<sup>(1)</sup>

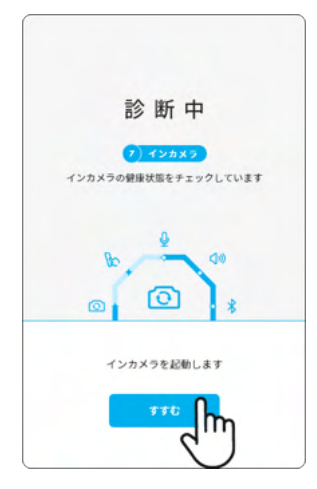

「すすむ」をタップするとインカメラ の診断が開始されます。

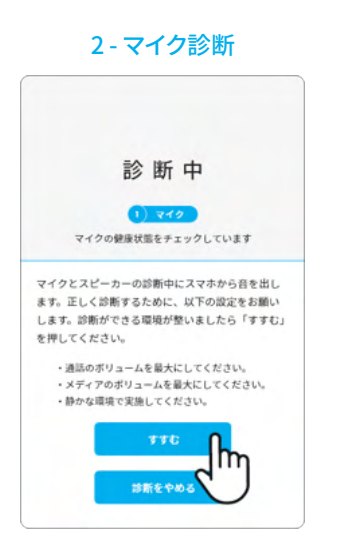

注意事項を読んで「すすむ」を タップするとマイクの診断が開始 されます。

6-モバイルネットワーク診断

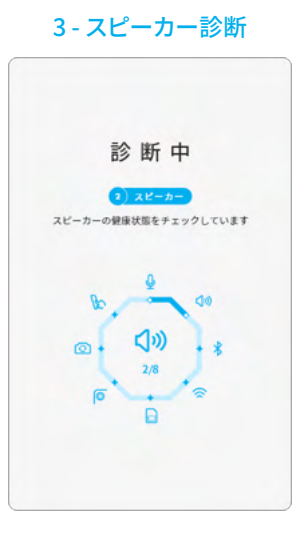

診断は自動で進んでいきます。

### 7-アウトカメラ①

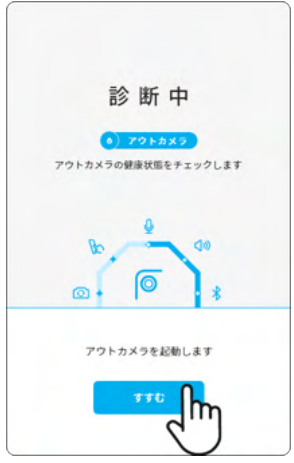

「すすむ」をタップするとアウトカメラ の診断が開始されます。

### 4 - Bluetooth診断

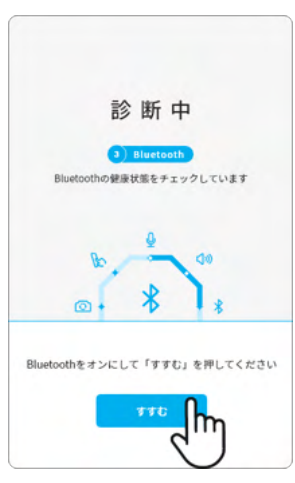

Bluetoothをオンにしてから「すす む」をタップするとBluetoothの診 断が開始されます。

### 8-アウトカメラ2

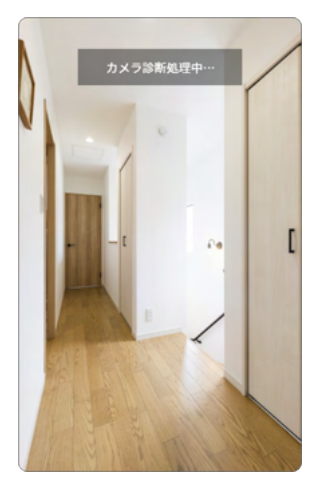

カメラが起動したら自動で診断さ れます。

### 12-タッチパネル②

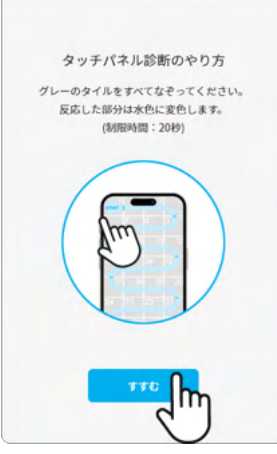

タッチパネル診断の操作方法を確 認したら「すすむ」をタップしてくだ さい。診断が開始されます。

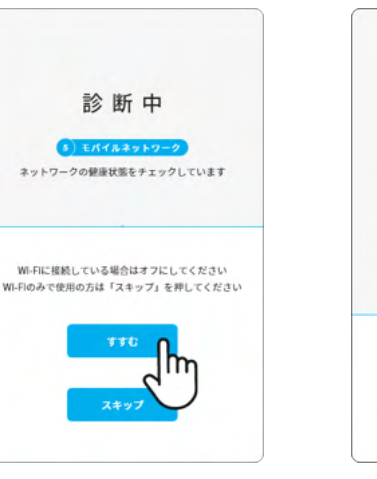

Wi-Fiをオフにしてから「すすむ」を タップすると次の項目に移動します。 ※診断終了後、必ずWi-Fiをオンに戻してく ださい。正常に判定できなくなります。

### 10-インカメラ②

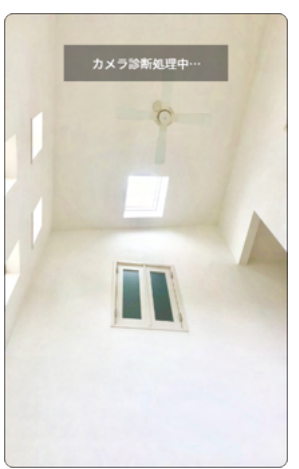

カメラが起動したら自動で診断さ れます。

11-タッチパネル①

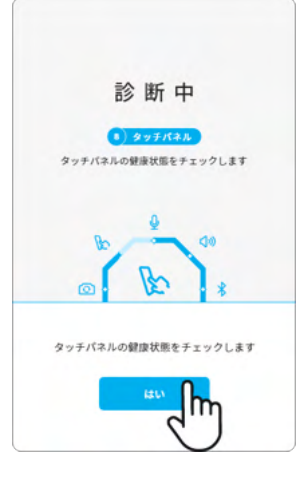

「すすむ」をタップするとタッチパネ ルの診断が開始されます。

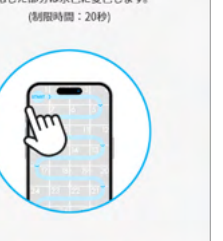

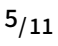

### 13-タッチパネル③

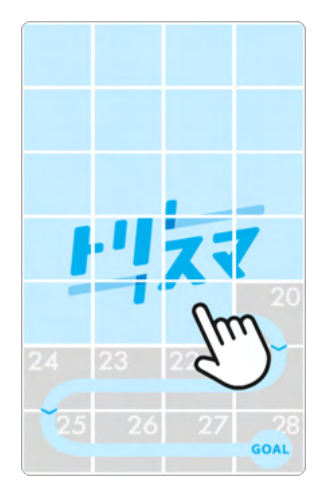

すべてのパネルをタッチしてください。

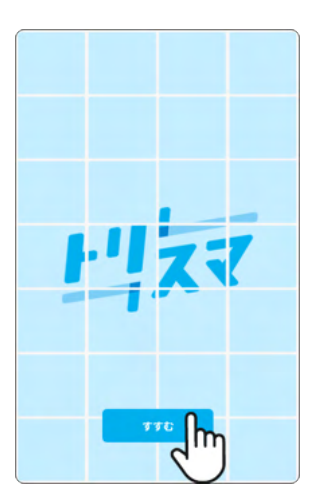

14-タッチパネル④

「すすむ」が表示されたらタッチパ ネルの診断完了です。タップして次 に進んでください。

### 診断完了 () 2027(22) () 2027(22)

15-診断完了

すべての診断が終わるとこの画面 が表示されます。「記録する」をタッ プし、結果を記録してください。

### 16-診断結果

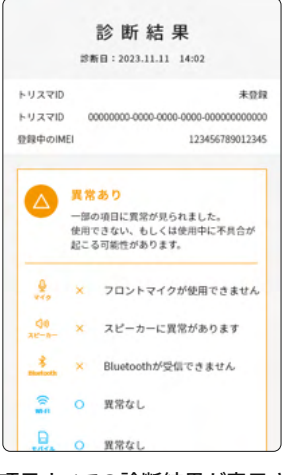

8項目すべての診断結果が表示さ れます。この結果は自動で保存され メニューバーの「カルテ」から確認 することができます。

診断結果を見る

過去の診断記録を確認することができます。

### 1-診断結果を見る

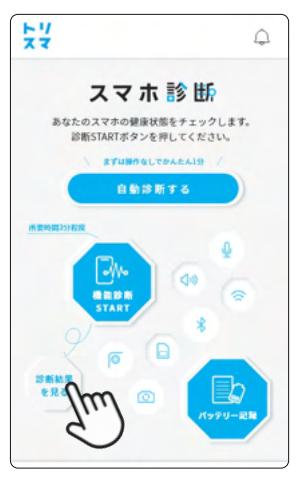

「診断結果を見る」をタップしてくだ さい。

### 5-診断結果③

# 

6項目以上で異常が見つかると こちらの画面が出ます。

### 2 - 過去の診断結果一覧

|            | 過去の   | 機能診 | 断耗 | 果一 | 覧       |
|------------|-------|-----|----|----|---------|
| 2023.10.01 | 10:20 |     |    | ۵  | PLUME 2 |
| 2023.07.02 | 13:04 |     |    | 0  | BLUME   |
| 2023.06.01 | 08:31 |     |    | 0  | 詳しい結果   |
|            |       | 戻る  | >  |    |         |

「詳しい結果」から過去の診断の 詳細結果が見られます。

# 

3-診断結果①

すべての項目に異常がない場合は こちらの画面が出ます。スクロール するとすべての項目が見られます。 4-診断結果②

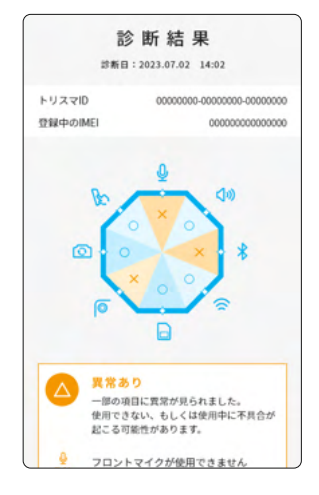

1項目でも異常が見つかるとこち らの画面が出ます。

### バッテリー記録

### 1- バッテリー容量の確認 ページにすすむ

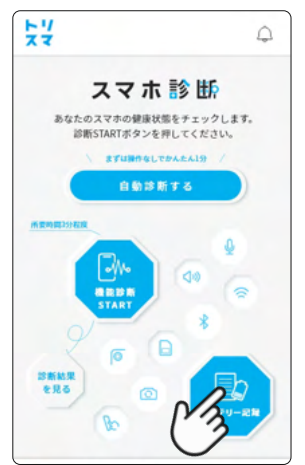

「バッテリー記録」をタップしてくだ さい。

### 5-記録完了

| 57         |           | Q   |
|------------|-----------|-----|
|            | 記録が完了しまし  | ,tc |
| 2023.10.01 | 10:20 new | 87% |
| 2023.07.02 | 13:04     | 89% |
| 2023.03.01 | 08:31     | 93% |
| 2022.06.02 | 21:03     | 95% |
| 2022.04.02 | 19:23     | 95% |
|            |           |     |
|            | スマホ診断に戻る  | 8 × |

記録した情報はいつでもカルテ トップページの「記録一覧」から確 認できます。

### 2 - バッテリー容量を確認する

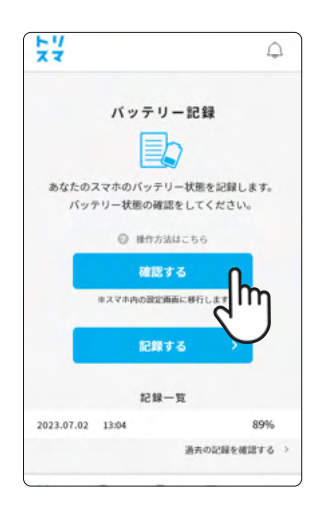

今お使いのスマホのバッテリー容 量を確認する事ができます。「確認 する」をタップしてください。

※操作方法が分からない方は「確認する」 ボタン上の「操作方法はこちら」から確 認してください。

### 6-バッテリー不良のスマホ

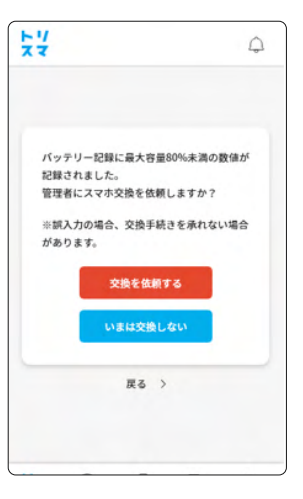

バッテリー最大容量が80%未満の記録がされた場合、 交換手続きの通知が表示されます。 交換を希望する方は「交換を依頼する」をタップすると管理者に 交換依頼が送信されます。

### 3 - バッテリー容量を記録する①

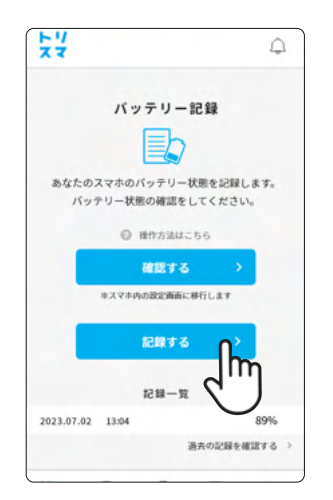

バッテリー容量を確認できたら「記 録する」をタップしてください。記入 画面に移動します。

### 4-バッテリー容量を入力する

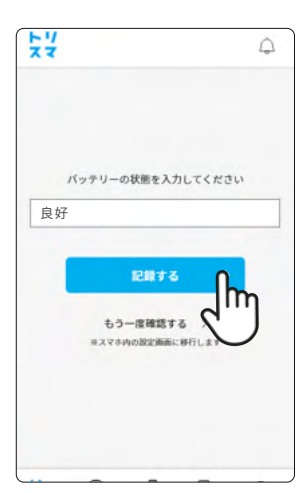

 バッテリー容量を入力し「記録する」をタップしてください。
 (Androidの場合: 良好or80%以上、80%未満 iPhoneの場合: 80%以上、80%未満)

| くマイページ                                         |
|------------------------------------------------|
| MYトリスマ                                         |
| トリスマID<br>a7946786-7c29-484a-a88a-3443ce2a883a |
| 個人のお客様     ログイン       法人のお客様     ログイン          |
| 登録中のIMEI/シリアル番号<br>未登録 2                       |
| トリスマロ                                          |
| ● レンタルご利用履歴確認 3                                |
| 一 決済カード情報変更                                    |
| サポート                                           |
| LINEでお問い合わせ                                    |
| ▶ お問い合わせフォーム                                   |

### 1 アプリユーザー

ご契約されたユーザー様(個人/法人)の情報が確認できます

### 2 利用中のスマホ

ご利用中のレンタルスマホのIMEIが表示されます。 「未登録」の場合は連携が取れておらず、サービスが利用できません。 ボタンを押してお手元にある「IMEI登録用QRコード」を読んで連携 してください。

### 3 レンタルご利用履歴確認

トリスマ0ウェブサイトへ移動します。レンタル端末の情報、お客様登録情報の確認、変更が可能です。

### ④ 決済カードの情報変更

トリスマ0決済ページへ移動します。クレジットカードの確認、変更が 可能です。

### 5 お問い合わせ

公式LINE、メールで受付しています。 営業時間: 平日 10:00~18:00 ※土日祝日を除く

3.トリスマ保守について

スマホ・タブレットにトリスマアプリの診断機能を用いて異常ありの判定が出た場合や、バッテリー劣化が生じた場合に、 スマホ・タブレットを無料で交換するサービスです。

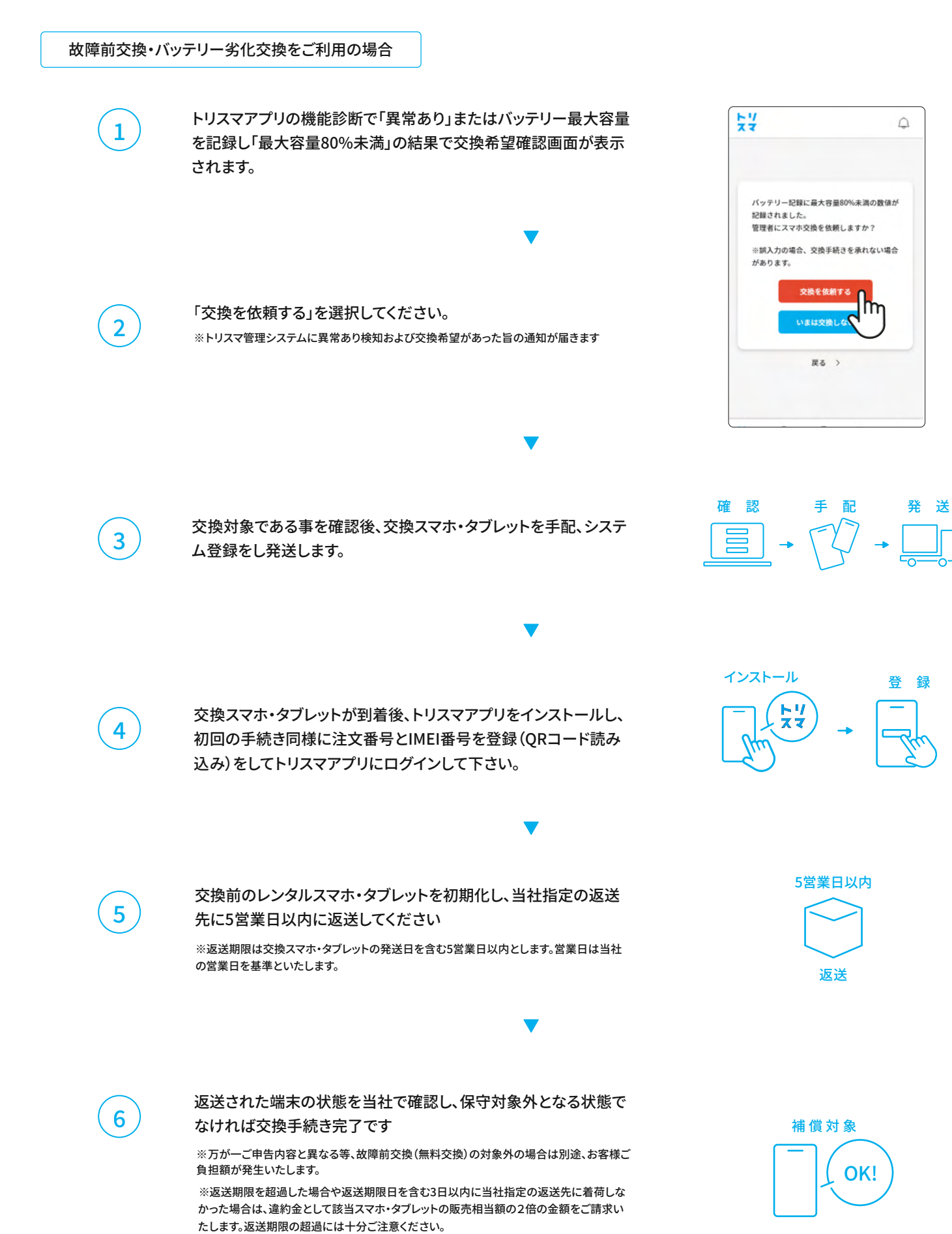

### 盗難紛失、落下、水没による故障やアプリが利用不可の状態の場合

お問い合わせフォームまたは公式LINEからご連絡ください。 その際にメールでご案内差し上げた注文番号をご記入ください。 不具合の実態を確認、調査するために、実際の写真や症状をサ ポートスタッフから直接ご連絡差し上げます。

問い合わせフォーム: https://www.torisuma.com/ pages/inquiry-form/

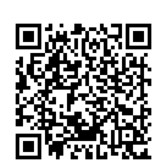

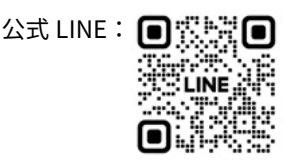

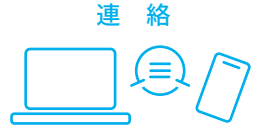

配

発 送

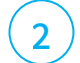

1

交換対象である事を確認後、交換スマホ・タブレットを手配、システ ム登録をし発送します。

3

交換スマホ・タブレットが到着後、トリスマアプリをインストールし、 注文番号とIMEI番号を登録(QRコード読み込み)をしてトリスマアプリ にログインして下さい。

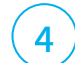

交換前のレンタルスマホ・タブレットを初期化し、当社指定の返送 先に5営業日以内に返送してください

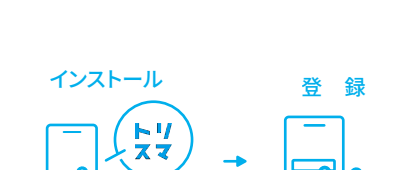

確認

5営業日以内

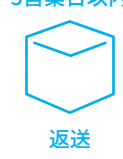

※返送期限は交換スマホ・タブレットの発送日を含む5営業日以内とします。営業日は当社 の営業日を基準といたします。

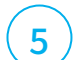

返送された端末の状態を確認し、修理が必要な場合は修理代金を ご請求差し上げます。保守対象内であれば、交換手続き完了です。

※万が一ご申告内容と異なる等、故障前交換(無料交換)の対象外の場合は別途、お客様ご 負担額が発生いたします。

※返送期限を超過した場合や返送期限日を含む3日以内に当社指定の返送先に着荷しな かった場合は、違約金として該当スマホ・タブレットの販売相当額の2倍の金額をご請求い たします。返送期限の超過には十分ご注意ください。

※請求金額はLINE、もしくはメールにてご案内差し上げます。料金の目安はHPに記載されています。ご確認後、修理費用のご請求をご登録のクレジットカードより決済処理させていただきます。

トリスマ0の料金は こちらからご確認いただけます

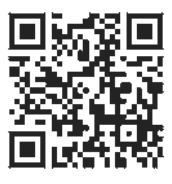

https://torisuma.com/pages/price/

1

## 解約フォームより申し込む

解約をご希望の場合、解約フォームから申し込みをいただきます。以下の QR コードより解約手続きを行って下さい。 手続きは公式 LINE、サポートメールでは受付しておりませんのでご注意下さい。

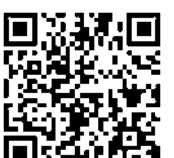

解約フォーム: https://torisuma.com/pages/cancellation-procedures/

### 端末の初期化を行う

返却するトリスマ0端末の初期化を行って下さい。設定から手続きを行う代表的な方法を以下に示します。

- 1 Android スマホやタブレットの「設定アプリ」を開きます。
- 2-[システム]→[詳細設定]→[リセットオプション]→[すべてのデータを消去(出荷時リセット)]をタップします。
   Android スマホやタブレットの内部ストレージのデータをすべて消去するには、[すべてのデータを消去]をタップします。

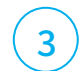

### 着払いにて端末を返却

初期化が終了したら端末を以下のセンターへご返却下さい。必ず梱包をお願いします。配送は着払いで構いません。

配送先住所:

〒501-6255 岐阜県羽島市福寿町浅平3丁目12番地

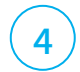

### 端末の返却が確認できたら契約終了となります

センターへの端末の返却が確認できた時点で契約が完了となります。しかし、以下の場合は契約が終了となりませんの でご注意下さい。

- ・返却された端末に不具合が発見された場合(修理費用が別途発生します)
- ・未払がある場合

トリスマ0サポート窓口

問い合わせフォーム: https://www.torisuma.com/ pages/inquiry-form/

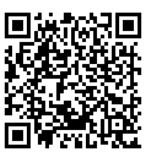

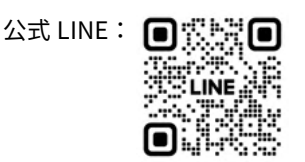

営業時間:10時~18時(土日、祝日除く) 運営会社:株式会社ニューズドテック